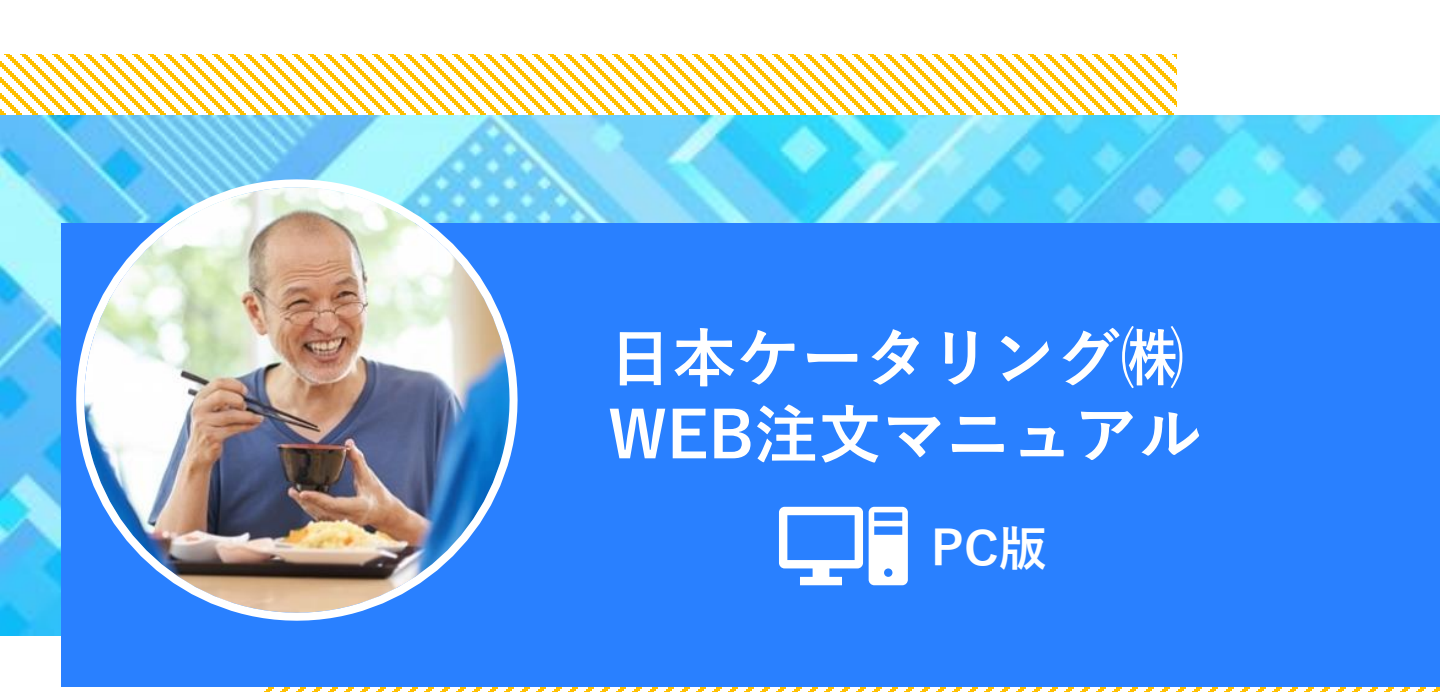

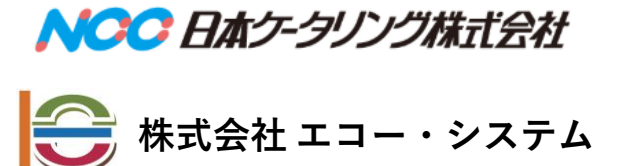

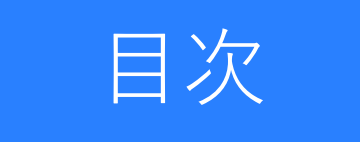

| 1. |   | グイ | ン   | ••         | •••        | ••• | • • | ••  | ••  | • | ••  | • | • • | • | ••  | • | ••  | • | • • | •   | • | • | • • | • • |            | • | • 2 |
|----|---|----|-----|------------|------------|-----|-----|-----|-----|---|-----|---|-----|---|-----|---|-----|---|-----|-----|---|---|-----|-----|------------|---|-----|
| 2. | 注 | 文方 | [法( | 1          |            |     |     |     |     | • |     | • |     | • |     | • |     | • | • • |     | • | • |     |     | ı <b>.</b> | • | • 3 |
|    | 新 | 規注 | 文   | • •        | • •        | ••• | ••  |     | • • | • |     | • |     | • |     | • |     | • | •   | • • | • | • |     |     | -          | • | • 3 |
|    | 注 | 文変 | 更   | • •        | • •        | ••• | ••  |     | • • | • |     | • |     | • |     | • |     | • | •   | • • | • | • |     |     | -          | • | •6  |
|    | 注 | 文日 | Ø₿  | 取消         | j          | ••• | ••• |     | • • | • |     | • |     | • |     | • | • • | • | •   |     | • | • | -   |     | • •        | • | ·7  |
| 3. | 注 | 文方 | [法( | 2          |            |     |     |     | • • | • |     | • |     | • |     | • |     | • | • • |     | • | • |     |     | •          | • | •8  |
|    | 注 | 文内 | 四容  | を =        | コピ         | ° — | -   |     | • • | • |     | • |     | • |     | • | • • | • | •   | ••  | • | • | •   |     |            | • | •8  |
|    | 変 | 更· | 修正  | E۰         |            | ••• | ••• | ••• | • • | • | ••• | • |     | • | • • | • | • • | • | •   | • • | • | • | •   |     | • •        | • | 11  |
| 4. | 注 | 文履 | [歴( | の確         | 認          | J   |     |     | ••  | • | ••  | • |     | • | ••  | • |     | • | • • | • • | • | • |     | • • | •          | • | 12  |
|    | 締 | 切後 | の   | 修正         | <u> </u>   | ••• | ••• | ••• | • • | • |     | • |     | • |     | • |     | • | •   | • • | • | • | -   |     | • •        | • | 13  |
|    | 締 | 切前 | īのſ | <b>修</b> 正 | <u>-</u> • | ••• | • • | • • | • • | • |     | • |     | • |     | • |     | • | -   |     | • | • |     |     | • •        | • | 14  |
| 5. | パ | スワ |     | ドの         | )変         | 更   | ī.  |     |     | - |     | • |     | - |     | • |     | • |     |     |   | • |     |     |            | • | 16  |

#### ログイン画面で、ユーザーIDとパスワードを入力して 「ログイン」ボタンを押してください。

| NOC BAC-SUUBARN | 医療食管理システム                                        |
|-----------------|--------------------------------------------------|
|                 | ユーザーD testid1<br>パスワード @<br>ログイン<br>ログイン<br>ログイン |
|                 |                                                  |

初回のログイン時のみ、ユーザーIDとパスワードの変更画面が 表示されます。 ユーザーIDは初回のみ変更可能です。

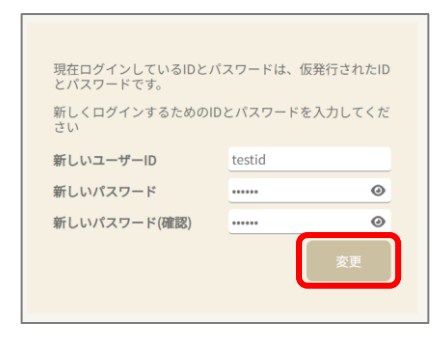

パスワード変更後、ホーム画面へ移管できます。

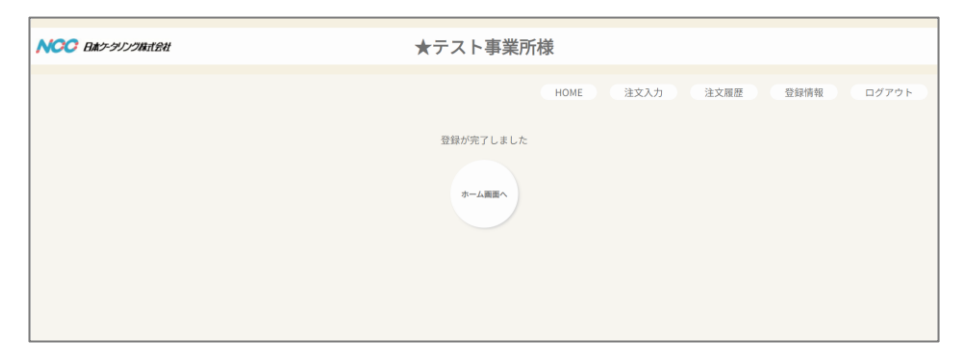

新規注文

ホーム画面メニューから「注文」ボタンを押してください。

| ★テスト事業所様                           | ログアウト         |
|------------------------------------|---------------|
| <ul> <li>● 現在、マスク設定中です!</li> </ul> |               |
| 注文 注文履歴 登録情報                       |               |
| 日本ケータリング株式会社からのお知らせ                |               |
|                                    |               |
|                                    |               |
|                                    |               |
|                                    |               |
| - クリング(性)とりた知らせがある場合               | ~ ~ に 圭 示 ★ ≯ |

#### 当月のカレンダーが表示されます。

| NCC 日本ケータリンク株式会社 |                   |              |      |      |    | ★ラ | ース | ト事業所様                     |
|------------------|-------------------|--------------|------|------|----|----|----|---------------------------|
|                  |                   |              |      |      |    |    |    |                           |
|                  |                   |              |      |      |    |    |    | HOME 注文入力 注文履歴 登録情報 ログアウト |
|                  | 区分 全て             | の区分          |      | `    | ·  |    |    |                           |
|                  |                   |              | 202  | 25年0 | 3月 |    |    |                           |
|                  | B                 | 月            | 火    | *    | *  | *  | ±  |                           |
|                  | 23                | 24           | 25   | 26   | 27 | 28 | 1  |                           |
|                  | 2                 | 3            | 4    | 5    | 6  | 7  | 8  |                           |
|                  | 9                 | 10           | 11   | 12   | 13 | 14 | 15 |                           |
|                  | 16                | 17           | 18   | 19   | 20 | 21 | 22 |                           |
|                  | 23                | 24           | 25   | 26   | 27 | 28 | 29 |                           |
|                  | 30                | 31           | 1    | 2    | 3  | 4  | 5  |                           |
|                  | 113<br>113<br>113 | とあり<br>て入力を行 | テラ日付 |      |    |    |    | -                         |
|                  |                   |              |      |      |    |    |    |                           |
|                  |                   |              |      |      |    |    |    |                           |
|                  |                   |              |      |      |    |    |    |                           |
|                  |                   |              |      |      |    |    |    |                           |

#### 注文区分(朝食・昼食・夜食)を選択の上、カレンダーから注文 を行う日を選択して、「注文入力」ボタンを押してください。

|         |                                       |     |               |          |           |         | *  | テス | ト事業所様                     |
|---------|---------------------------------------|-----|---------------|----------|-----------|---------|----|----|---------------------------|
|         | Top   exhapping<br>e= echapping.ac.ai |     |               |          |           |         |    |    | HOME 注文入力 注文履歴 登録情報 ログアウト |
|         |                                       | 区分全 | ての区分          |          | ~         | 3       |    |    |                           |
| 区公园会    |                                       |     | я             | 202<br>火 | 25年0<br>* | 3月<br>* | 2  | ±  | 2025/03/25(火)             |
|         |                                       | 23  | 24            | 25       | 26        | 27      | 28 | 1  | 注文データが存在しません              |
| 全ての区分   | E                                     | 2   | 3             | 4        | 5         | 6       | 7  | 8  | 注文入力                      |
|         | 71                                    | 9   | 10            | 11       | 12        | 13      | 14 | 15 |                           |
| 夕食      | 2                                     | 16  | 17            | 18       | 19        | 20      | 21 | 22 |                           |
| 20 21 2 |                                       | 23  | 24            | 25       | 26        | 27      | 28 | 29 |                           |
|         |                                       | 30  | 31            |          | 2         | 3       | 4  | 5  |                           |
|         |                                       |     | 主文あり<br>主文入力を | 行う日付     |           |         |    |    |                           |
|         |                                       |     |               |          |           |         |    |    |                           |

※締切が過ぎた日は注文できません。

#### 注文入力画面が表示されます。

| HOME 注文风力 注文履歷 登録情報                                                                                                    | ログ |
|----------------------------------------------------------------------------------------------------|----|
| ====================================                                                                                                    |    |
| <ul> <li>(金) おかず 井当</li> </ul>                                                                                                    |    |
| 國金 <td></td>                                                                                                    |    |
| 普通         ロース         自さみ         ペースト         0           放金項目         放金項目                                                                                                    |    |
|                                                                                                    |    |
| <sup>●</sup> <sup>●</sup> |    |
| 禁倉項目<br>なし <u>●</u>                                                                                                    |    |
| 國金         資源食(透析)検査         合計         0 <sup>×</sup> 3/241200 まで         合計         0 <sup>×</sup>                                                                                                    |    |

注文締切前のメニューのみを表示する事ができます。

### 注文数を入力するか( 💲 )マークで数量を入力後、 「登録」ボタンを押してください。

| NOC Batr-917974:184 | ★テスト事業所様                                                                                                    |
|---------------------|----------------------------------------------------------------------------------------------------|
|                     | HOME 注文入力 注文履歴 登録情報 ログアウ                                                                                                    |
|                     | 第 2025(02)25(4) 今ての交合                                                                                                    |
|                     | ■ 2023/03/22(入) 主 (の広力)                                                                                                    |
|                     | 表示オプション V<br>())) 記文明書なメニュー                                                                                                    |
|                     | <ul> <li></li></ul>                                                                                                    |
|                     | (通金) (限金会(活行)<br>3/041260 8 で 合計 10 <sup>-2</sup>                                                                                |
|                     | 普通 4 一口大 2 きざみ 4 ペースト 0                                                                                                    |
|                     |                                                                                                    |
|                     |                                                                                                    |
|                     | 17                                                                                                    |
|                     |                                                                                                    |
|                     | 昼食         短度(287)         合計         7*           3/24 12:00 多で         1200 多で         1200 多で         1200 多で         1200 多で |
|                     | 普通 7                                                                                                    |
|                     |                                                                                                    |
|                     | ¥毎 27 新毎 8 全席 4 ペースト第 0                                                                                                    |
|                     | → → → → → → → → → → → → → → → → → → →                                                                                            |
|                     | 150g 24 200g 8 200g 4 200g 0                                                                                                    |
|                     | 2009 3                                                                                                    |
|                     | 2003                                                                                                    |
|                     |                                                                                                    |
|                     | 米版 26 軟版 8 全粥 4 ペースト粥 0                                                                                                    |
|                     |                                                                                                    |
|                     |                                                                                                    |
|                     | 280g 0                                                                                                    |
|                     |                                                                                                    |
|                     | わかす(F) 国 11 21 21 21 21 21 21 21 21 21 21 21 21                                                                                  |
|                     | ご販得期合計                                                                                                    |

確認画面が表示されます。「はい」を選択してください。

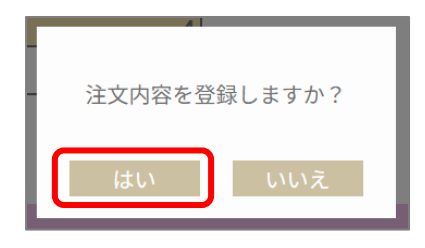

登録が完了しました。

| NOC Batz-9129WattRit | ★テスト事業所様                          |       |
|----------------------|-----------------------------------|-------|
|                      | HOME 注文人力 注文履歴 登録情報               | ログアウト |
|                      | 登録が完了しました<br>注文の変更は、注文入力から変更して下さい |       |
|                      |                                   |       |
|                      |                                   |       |
|                      |                                   |       |
|                      |                                   |       |
|                      |                                   |       |
|                      |                                   |       |

注文変更

注文数の変更を行う場合は、注文入力メニューのカレンダーか ら変更日を選択して「注文入力」ボタンを押してください。

| 区分 全<br>4<br>23 | र काई अ                    | 202                                                |                                                                                                    | v                                                                                                    |                                                                               |                                                                                                    | HOME 注文人力 注文履歴 登録情報 ログア                                                                                                    |
|-----------------|----------------------------|----------------------------------------------------|----------------------------------------------------------------------------------------------------|----------------------------------------------------------------------------------------------------|-------------------------------------------------------------------------------|----------------------------------------------------------------------------------------------------|----------------------------------------------------------------------------------------------------|
| 区分 🖭<br>4<br>23 | তে (ই জ)<br><b>म</b>       | 202                                                |                                                                                                    | ~                                                                                                    |                                                                               |                                                                                                    |                                                                                                    |
| 8<br>23         | я                          | 202                                                |                                                                                                    |                                                                                                    |                                                                               |                                                                                                    |                                                                                                    |
| 23              | 10                         | 4                                                  | 5年0                                                                                                    | 3月                                                                                                    |                                                                               | •                                                                                                    | 2025/03/25(火)                                                                                                    |
|                 | 24                         | 25                                                 | 26                                                                                                    | 27                                                                                                    | 28                                                                            | 1                                                                                                    | おかず 弁当                                                                                                    |
| 2               | 3                          | 4                                                  | 5                                                                                                    | 6                                                                                                    | 7                                                                             | 8                                                                                                    | 基金 健康食(透析) 合計 10 ℃                                                                                                    |
| 9               | 10                         | 11                                                 | 12                                                                                                    | 13                                                                                                    | 14                                                                            | 15                                                                                                    | 鬱通 4 一口大 2                                                                                                    |
| 16              | 17                         | 18                                                 | 19                                                                                                    | 20                                                                                                    | 21                                                                            | 22                                                                                                    | 禁食項目  禁食項目 なし 3 なし 2                                                                                                    |
| 23              | 24                         | 25                                                 | 6                                                                                                    | 27                                                                                                    | 28                                                                            | 29                                                                                                    | 南条 エビ カニ そば 1                                                                                                    |
| 30              | 31                         |                                                    | 2                                                                                                    | 3                                                                                                    | 4                                                                             | 5                                                                                                    | おかず(計画) 合計<br>二割(容積) 合計<br>注文入力                                                                                                  |
| 12<br>13<br>13  | 交易り<br>交入力を                | 55B#                                               |                                                                                                    |                                                                                                    |                                                                               |                                                                                                    |                                                                                                    |
|                 |                            |                                                    |                                                                                                    |                                                                                                    |                                                                               |                                                                                                    |                                                                                                    |
|                 |                            |                                                    |                                                                                                    |                                                                                                    |                                                                               |                                                                                                    |                                                                                                    |
|                 | 9<br>16<br>23<br>30<br>• * | 9 10<br>16 17<br>23 2<br>30 3<br>1<br>3289<br>9 10 | 9 10 11<br>16 17 18<br>23 27 25<br>30 31<br>3280<br>3280<br>3380<br>3280<br>3380<br>33800<br>3380<br>3380<br>3380<br>3380<br>3380 | 9 10 11 12<br>16 17 18 19<br>23 28 25 6<br>30 31 9<br>3280<br>3280<br>3280<br>3280<br>3280<br>3280<br>3280<br>3280<br>3280<br>3280<br>3280<br>3280<br>3280<br>3280<br>329<br>329<br>329<br>320<br>320<br>320<br>320<br>320<br>320<br>320<br>320 | 9 10 11 12 13<br>16 17 18 19 20<br>23 22 25 6 27<br>30 31 9 2 3<br>32A7465384 | 9 10 11 12 13 14<br>16 17 18 19 20 21<br>23 24 25 56 27 28<br>30 31 2 2 3 4<br>32827<br>33 28277875BH | 9 10 11 12 13 14 15<br>16 17 18 19 20 21 22<br>23 2 2 25 6 27 28 29<br>30 3 4 5 5<br>8 x > 0 + 0 + 0 + 0 + 0 + 0 + 0 + 0 + 0 + 0 |

注文数の変更を行い「登録」ボタンを押してください。

| 禁食項目                    |                    |
|-------------------------|--------------------|
| なし <u>12</u>            |                    |
| 41食 現員食 枝食              | 合計 3 *             |
| 3/24 12:00 # T          |                    |
| 普通 3                    |                    |
| 禁食項目                    |                    |
| なし 3                    |                    |
| 展会 國現食                  | 6H 6Y              |
| 3/24 12:00 まで           |                    |
| 普通 6                    |                    |
| 禁食項目                    |                    |
| なし <u>6</u>             |                    |
| ご飯                      | 容器                 |
| 国会 ごはん<br>3/24 12:00 まで | 合計 34 <sup>v</sup> |
| 米飯 22 軟飯 8 全粥           | 4 ペースト例 0          |
| 分量 分量 分量                | 分量                 |
| 150g 20 200g 8 200g     | 4 200g 0           |
| 200g 2                  |                    |
| 250g 0                  |                    |
| おかず(弁当) 合計              | 2. 2.              |
| ご飯(容極) 合計               | 21 戻る              |
|                         |                    |

確認画面が表示されます。「はい」を選択してください。 登録が完了します。

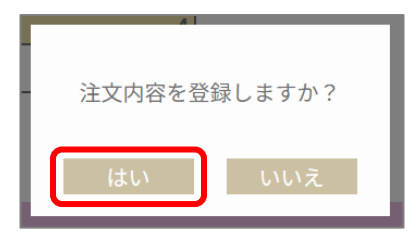

# 注文日の取消

注文取消を行う場合は、注文入力メニューのカレンダーから 取消日を選択して「注文入力」ボタンを押してください。

|            |             |      |      | 7   | <b>T</b> | ~ ~ ~  | 争来川俅                    |              |       |        |           |      |
|------------|-------------|------|------|-----|----------|--------|-------------------------|--------------|-------|--------|-----------|------|
|            |             |      |      |     |          |        |                         | HOME         | 入力 注5 | (現在) 型 | 171741 () | コグアウ |
| 区分全        | t OK H      |      | 39   | ÷   |          |        |                         |              |       |        |           |      |
| 4          |             | 202  | 25年( | )3月 |          | Þ      | 2025/03/1               | 13(木)        |       |        |           |      |
| 23         | 24          | 25   | * 26 | 27  | 28       | ±<br>1 | おかず                     | 井当           | 1     |        |           |      |
| 2          | 3           | 4    | 5    | 6   | 7        | 8      | 暴食 健康食(透析)              | 合計 10~       |       |        |           |      |
| 9          | 10          | 11   | 12   | 13  | 14       | 15     | 普通 4 -                  | -口大 2        |       |        |           |      |
| 16         | 17          | 18   | 19   | 20  | 21       | 22     | 禁食項目<br>  なし 3 な        | 青食項目<br>ドレ 2 |       |        |           |      |
| 23         | 24          | 25   | 26   | 27  | 28       | 29     | 南角 エピ カニ そば 1           |              | -     |        |           |      |
| 30         | 31          | 1    | 2    | 3   | 4        | 5      | おかず(井当) 合計<br>ご飯(容称) 合計 | 1 注文入力       |       |        |           |      |
| - a<br>- a | 文画り<br>文入力を | 6986 |      |     |          |        |                         |              |       |        |           |      |
|            |             |      |      |     |          |        |                         |              |       |        |           |      |
|            |             |      |      |     |          |        |                         |              |       |        |           |      |
|            |             |      |      |     |          |        |                         |              |       |        |           |      |

入力のある値を0入力するか、Deleteキーで全て0に変更して 「登録」ボタンを押してください。

|                        |            |        |       |              |                    |     | HOM  | E  | 注义人) |
|------------------------|------------|--------|-------|--------------|--------------------|-----|------|----|------|
|                        |            |        |       |              |                    |     |      |    |      |
|                        |            |        | 窗 202 | 5/03/13      | (木) 全て(            | の区分 |      |    |      |
| <b>1</b> 食区分 全ての       | 区分         | $\sim$ |       |              |                    |     |      |    |      |
| 表示オプショ                 | ン          |        |       |              |                    |     |      |    | ^    |
| ີ                      | 5"         |        |       |              |                    |     |      |    | 弁当   |
| <b>昼食</b><br>3/12 12:0 | 透析)<br>0まで |        |       |              |                    |     |      | 슴計 | 0~   |
| 普通                     | 0          | 一口大    |       | 0            | きざみ                | (   | ペースト |    | 0    |
| 禁食項目                   |            | 禁食項目   | 1     |              | 禁食項目               |     | 禁食項目 |    |      |
| なし                     | 0          | なし     |       | 0            | なし                 | 0   | なし   |    | 0    |
| 青魚 エビ カ:               | 0          | サバ     |       | 0            |                    |     |      |    |      |
| ては<br>香奈料 時ご飯          | 0          |        |       |              |                    |     |      |    |      |
| B TTT STORE            |            |        |       | $\leftarrow$ | $\leftarrow$       |     |      |    |      |
|                        |            |        |       | +            | $\left( - \right)$ |     |      |    |      |
| 々会 職員食                 | 検食         |        |       |              |                    |     |      | 승타 | 0 4  |
| 3/12 12:0              | 0まで        |        |       |              |                    |     |      |    | 0    |
| 普通                     | 0          |        |       |              |                    |     |      |    |      |
| 禁食項目                   |            |        |       |              |                    |     |      |    |      |
| なし                     | 0          |        |       |              |                    |     |      |    |      |
| (R) - 1                | <u>ج</u>   |        |       |              |                    |     |      |    | 容器   |
| tth                    |            |        |       |              |                    |     |      |    |      |
| 基度 3/12 12:0           | 0まで        |        |       |              |                    |     |      | 合計 | 0~   |
| 米飯                     | 0          | 軟飯     |       | 0            | 全粥                 | (   | ペースト | 粥  | 0    |
| 分量                     |            | 分量     |       |              | 分量                 |     | 分量   |    |      |
| 150g                   | 0          | 200g   |       | 0            | 200g               | (d: | 200g |    | 0    |
| 200g                   | 0          |        |       |              |                    |     |      |    |      |
| 250g                   | 0          |        |       |              |                    |     |      |    |      |
|                        |            |        |       |              |                    |     |      |    |      |
| 夕食 3/12 12:0           | 0まで        |        |       |              |                    |     |      | 合計 | 0~   |
| 米飯                     | 0          | 軟飯     |       | 0            | 全粥                 | (   | ペースト | 粥  | 0    |
| 分量                     |            | 分量     |       |              | 分量                 |     | 分量   |    |      |
| 150g                   | 0          | 200g   |       | 0            | 200g               | 0   | 200g |    | 0    |
| 200g                   | 0          |        |       |              |                    |     |      |    |      |
| 250g                   | 0          |        |       |              |                    |     |      |    |      |
|                        |            |        |       |              |                    |     |      |    |      |
| おかず(弁当) 合計             | t i        |        |       |              |                    |     |      |    | 登録   |
| ご飯(容易)合計               |            |        |       |              |                    |     |      | 0  | 戻る   |

# 注文内容をコピー

ホーム画面メニューから「注文」を押してください。

| ★テスト事業所様                              | ログアウト |
|---------------------------------------|-------|
| 9 ws. v./szver1<br>注文<br>注文履歴<br>登録情報 |       |
| 日本ケータリング株式会社からのお知らせ                   |       |

カレンダーが表示されます。 黄色で色がついた日付は既に注文データがある日です。 注文済の日付を選択すると、注文内容が右に表示されます。 注文区分(朝食・昼食・夜食)を選択の上、コピー元にした い日を選択してください。

| 全ての区分         | ~             | 区分 85          | R            | 202  | ×<br>25年0: | 3月 |            | •   | HOME 12×入力 注文意思 登録機構 ログアウ<br>2025/02/25/4/ |
|---------------|---------------|----------------|--------------|------|------------|----|------------|-----|--------------------------------------------|
| 1 4 4 1 1 1 3 |               | 23             | 24           | 25   | 26         | 27 | <b>2</b> 8 | 1   | おかず 弁当                                     |
| 全ての区分         | E             | 2              | 3            | 4    | 5          | 6  | 7          | 8   | 健康食(透析) 合計 10~                             |
| 昼食            | <u>,</u>      | 9              | 10           | 11   | 12         | 13 | 14         | 15  | 普通 4 一口大 2                                 |
| - 夕食          | -             | 16             | 17           | 18   | 19         | 20 | 21         | 22  | 禁食項目 禁食項目                                  |
| 7.1           | 2.1 1 211 1 2 | 23             | 2            | 25   | 26         | 27 | 28         | 29  | N D                                        |
|               |               | 30             | 31           | -    |            | 3  | 4          | 5   | おかず(中国) 合計 42<br>注文入力                      |
|               |               | <mark>.</mark> | 交あり<br>文入力を1 | 5580 |            | (  | 300        | 3Ľ- | ·                                          |

コピー元にする注文データがある日を選択後、 カレンダー下のコピーの○印( **○●** ⊐ピー)をクリックして 青表示にします。

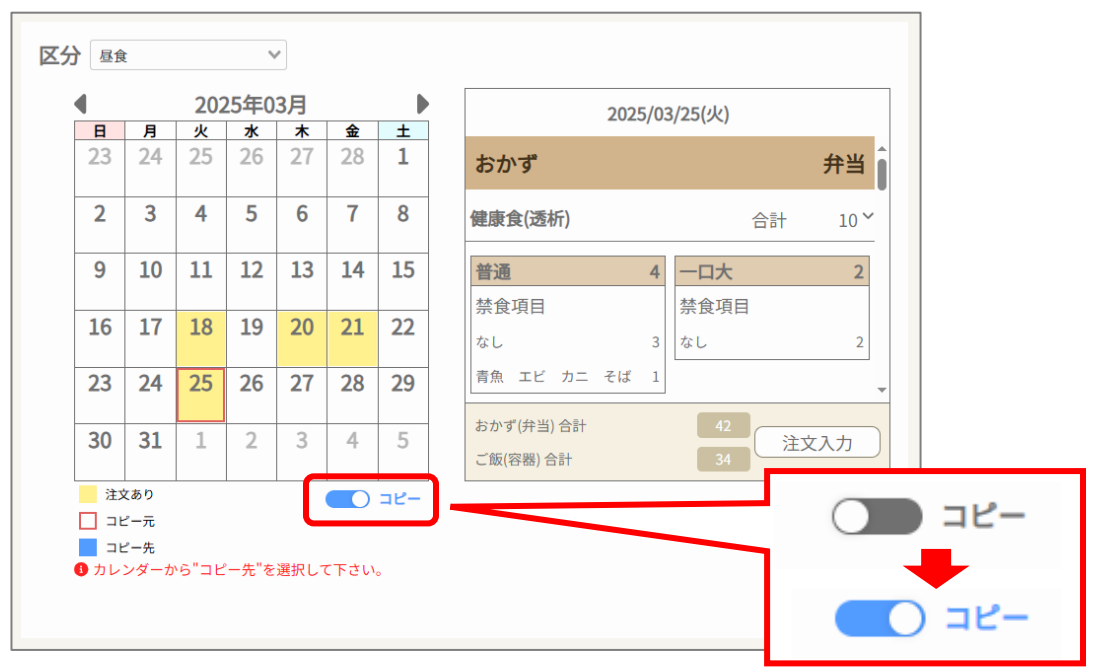

コピー先の日を選択してください。(複数選択可) コピー先の日付は青色で表示されます。 選択後、「コピー」を押してください。

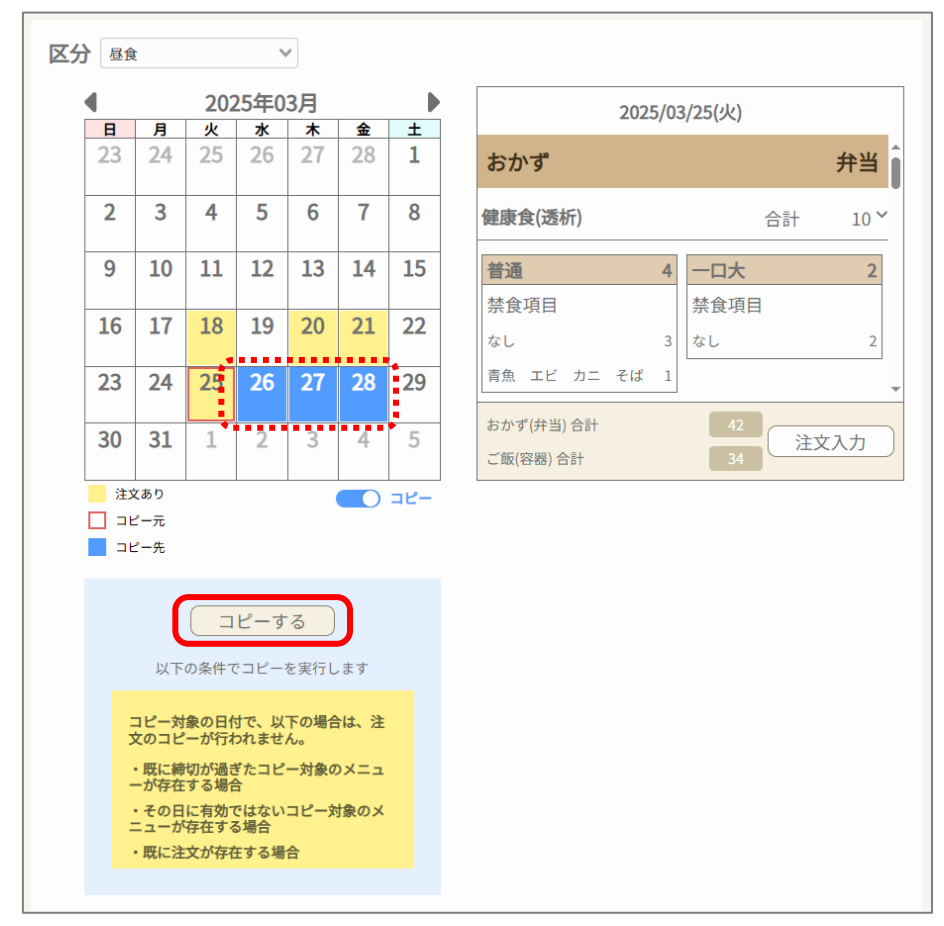

コピーが完了しました。 注文内容の修正をする場合は、「注文を続ける」を押して ください。

| NOC विक्रा-इग्रे/)श्रीत्तरिक्षे | ★テスト事業所様                   |
|---------------------------------|----------------------------|
|                                 | HOME 注文入力 注文層歴 登録情報 ログアウト  |
|                                 | コピーが完了しました。<br>ホームへ 注文を続ける |
|                                 |                            |
|                                 |                            |
|                                 |                            |
|                                 |                            |

変更・修正

変更や修正を行いたい日をカレンダーから選択してください。 右側の「注文入力」ボタンから入力画面に移管します。

|    |            |              |                |         |         |    |        |                       | HOME       | 建文入力 | 注文間 | EE 3 | 2.1216.40 | ログアウト |
|----|------------|--------------|----------------|---------|---------|----|--------|-----------------------|------------|------|-----|------|-----------|-------|
| 区分 | 88         |              |                |         | 1       |    |        |                       |            |      |     |      |           |       |
|    | 6          |              | 202            | 5年0     | 3月      |    | Þ      | 2025/0                | 3/21(金)    |      |     |      |           |       |
|    | 23         | 24           | <b>火</b><br>25 | *<br>26 | *<br>27 | 28 | ±<br>1 | おかず                   |            | 弁当   |     |      |           |       |
|    | 2          | 3            | 4              | 5       | 6       | 7  | 8      | 健康食(透析)               | 승카         | 10~  |     |      |           |       |
|    | 9          | 10           | 11             | 12      | 13      | 14 | 15     | 普通 4                  | 一口大        | 2    |     |      |           |       |
|    | 16         | 17           | 18             | 19      | 20      | 21 | 22     | 禁食項目<br>なし 3          | 禁食項目<br>なし | 2    |     |      |           |       |
|    | 23         | 24           | 25             | 26      | 27      | 20 | 29     | 青魚 エピ カニ そば 1         | -          |      |     |      |           |       |
|    | 30         | 31           | 1              | 2       | 3       | 4  | 5      | おかず(井田)合計<br>ご類(容板)合計 |            | 文入力  |     |      |           |       |
|    | 83<br>  33 | (あり<br>(入力を) | 5 Brt          |         |         |    | שצ-    |                       |            |      |     |      |           |       |
|    |            |              |                |         |         |    |        |                       |            |      |     |      |           |       |
|    |            |              |                |         |         |    |        |                       |            |      |     |      |           |       |

### 注文数の変更を行い「登録」ボタンを押してください。

| NOC BAT-917716484 | ★テスト事業所様                                                                                                    |
|-------------------|----------------------------------------------------------------------------------------------------|
|                   | HOME 注文入力 注文履歴 登録情報 ログアウト                                                                                                    |
|                   | ## 2025(03/21(金) 重食<br>###29 [単年 マ<br>「夜元オプション へ                                                                                                    |
|                   | #当     #     #     #     #     #     #     #     #     #     #     #     #     #     #     #     #     #     #     #     #     #                                                                                                    |
|                   | 構成<br>構成<br>32012203まで<br>合計 6 <sup>×</sup>                                                                                                    |
|                   | 推通         3         ーロ大         きざみ         ペースト         0           放気項目         放気項目         放気項目         放気項目         放気項目         放気項目         放気項目         放気項目         なし         0         なし         0         0         0         0         0         0         0         0         0         0         0         0         0         0         0         0         0         0         0         0         0         0         0         0         0         0         0         0         0         0         0         0         0         0         0         0         0         0         0         0         0         0         0         0         0         0         0         0         0         0         0         0         0         0         0         0         0         0         0         0         0         0         0         0         0         0         0         0         0         0         0         0         0         0         0         0         0         0         0         0         0         0         0         0         0         0         0                                                              |
|                   | 周期 IZC 27二 1<br>年47<br>香料 現ご飯 0                                                                                                    |
|                   |                                                                                                    |
|                   |                                                                                                    |
|                   | ご飯容易                                                                                                    |
|                   | B会 ごはん<br>3091200 8で 合計 37 <sup>×</sup>                                                                                                    |
|                   | ※数         25         数数         7         会別         4         パースト列         1           分量         分量         分量         分量         分量         分量         分量         分量         分量         分量         分量         分量         分量         分量         分量         分量         分量         分量         分量         分量         分量         20%         30%         30%         30%         30%         30%         30%         30%         30%         30%         30%         30%         30%         30%         30%         30%         30%         30%         30%         30%         30%         30%         30%         30%         30%         30%         30%         30%         30%         30%         30%         30%         30%         30%         30%         30%         30%         30%         30%         30%         30%         30%         30%         30%         30%         30%         30%         30%         30%         30%         30%         30%         30%         30%         30%         30%         30%         30%         30%         30%         30%         30%         30%         30%         30%         30%         30%         30% |
|                   | 2017/09.001 001 001 001 001 001 001 001 001 001                                                                                                    |

確認画面が表示されます。「はい」を選択してください。 登録が完了します。

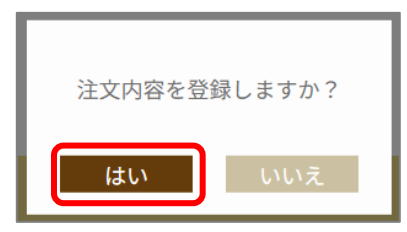

ホーム画面から「注文履歴」ボタンを選択してください。

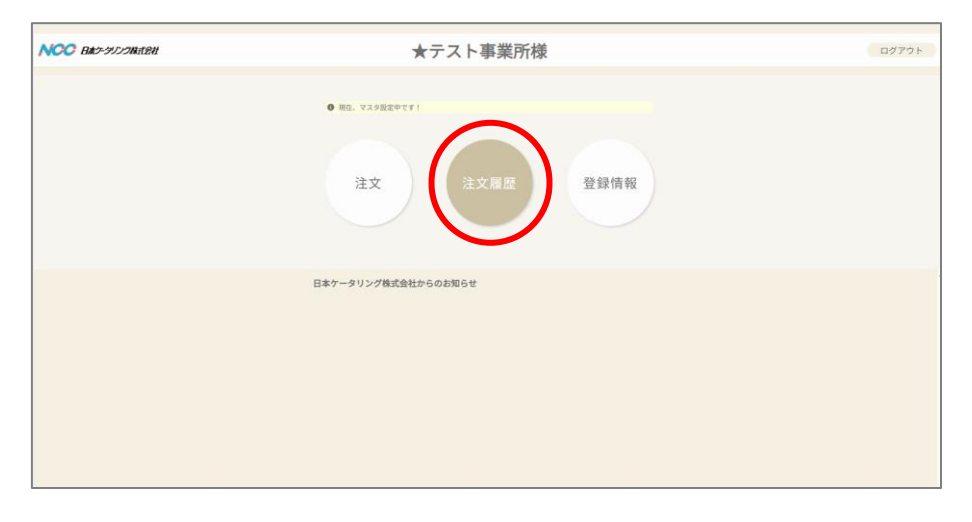

#### 注文履歴を確認したい日付と給食区分(朝食・昼食・夕食) を選択し、「検索」ボタンを押してください。

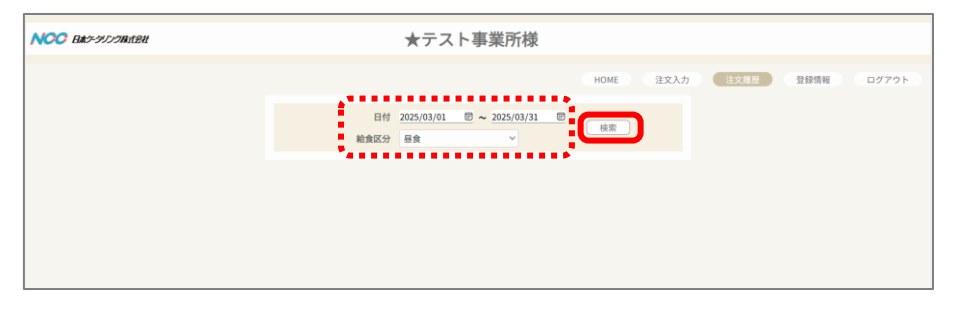

#### ★テスト事業所様 HOME 注文入力 注文贸易 登録情報 日付 2025/03/01 0 ~ 2025/03/31 0 検索 給食区分 昼食 昼食 THE おかず ご飯 42 34 2025/03/20(木) 昼食 詳細 おかず 超食 025/03/21(金) \$¥細 42 34 服務 詳細 詳細 超食 :飯 42 34 詳細 2025/03/27(木) 昼食 二份

#### 指定した日付の各数量合計が表示されます。 詳細履歴を確認したい場合は「詳細」を押してください。

詳細履歴が表示されます。

| ★テスト事業所様                                                                                                    |
|----------------------------------------------------------------------------------------------------|
| HOME 注文周囲 型録情報 ログアウト                                                                                                    |
| 田童 2025/03/18(火) 最会     総裁2分 (25,03/18(火) 展会     総裁2分 (25,03/18(火) 展会     (表示オプション へ)                                                                                                    |
| おかず 弁当     おかず      おかず     おかず     おか |
| 構成     一口大     2     きざみ     ペースト     0       放食項目     放食項目     加食     加食     加食     加食     加食     加食     加食     加食     加食     加食     加食     加食     加食      加食     加食     加食     加食     加食     加食                                                                                                    |
| (2)     (2)     (2)     (2)     (2)     (2)     (2)     (2)     (2)     (2)     (2)     (2)     (2)     (2)     (2)     (2)     (2)     (2)     (2)     (2)     (2)     (2)     (2)     (2)     (2)     (2)     (2)     (2)     (2)     (2)     (2)     (2)     (2)     (2)     (2)     (2)     (2)     (2)     (2)     (2)     (2)     (2)     (2)     (2)     (2)     (2)     (2)     (2)     (2)     (2)     (2)     (2)     (2)     (2)     (2)     (2)     (2)     (2)     (2)     (2)     (2)     (2)     (2)     (2)     (2)     (2)     (2)     (2)     (2)     (2)     (2)     (2)     (2)     (2)     (2)     (2)     (2)     (2)     (2)     (2)     (2)     (2)     (2)     (2)     (2)     (2)     (2)     (2)     (2)     (2)     (2)     (2)     (2)     (2)     (2)     (2)     (2)     (2)     (2)     (2)     (2)     (2)     (2)     (2)     (2)     (2)     (2)     (2)     (2)     (2)     (2)     (2)     (2)     (2)     (2)     (2)     (2)     (2)     (2)     (2)     (2)     (2)     (2)     (2)     (2)     (2)     (2)     (2)     (2)     (2)     (2)     (2)     (2)     (2)     (2)     (2)     (2)     (2)     (2)     (2)     (2)     (2)     (2)     (2)     (2)     (2)     (2)     (2)     (2)     (2)     (2)     (2)     (2)     (2)     (2)     (2)     (2)     (2)     (2)     (2)     (2)     (2)     (2)     (2)     (2)     (2)     (2)     (2)     (2)     (2)     (2)     (2)     (2)     (2)     (2)     (2)     (2)     (2)     (2)     (2)     (2)     (2)     (2)     (2)     (2)     (2)     (2)     (2)     (2)     (2)     (2)     (2)     (2)     (2)     (2)     (2)     (2)     (2)     (2)     (2)     (2)     (2)     (2)     (2)     (2)     (2)     (2)     (2)     (2)     (2)     (2)     (2)     (2)     (2)     (2)     (2)     (2)     (2)     (2)     (2)     (2)     (2)     (2)     (2)     (2)     (2)     (2)     (2)     (2)     (2)     (2)     (2)     (2)     (2)     (2)     (2)     (2)     (2)     (2)     (2)     (2)     (2)     (2)     (2)     (2)     (2)     (2)     (2)     (2)     (2)     (2)     (2)     (2)     (2)     (2)    |
| (1) (1) (1) (1) (1) (1) (1) (1) (1) (1)                                                                                                    |

# 変更・修正

## 締切後の修正について

締切が過ぎた注文情報は変更できません。

|                                                                 | HOME 注文人力 注文履歴 登録情報 | ログアウト |
|-----------------------------------------------------------------|---------------------|-------|
|                                                                 |                     |       |
| 表示オプション                                                         | <b>^</b>            |       |
| ちかず                                                             | 弁当                  |       |
| 基金 健康会(透析)                                                      | 合計 7*               |       |
| <ul> <li>除初が過ぎた注文は変更できません。</li> <li>読食材</li> <li>記じる</li> </ul> |                     |       |
| なし a a (なし 0)<br>再魚 エビ カニ そば 2<br>香奈料 第ご飯 0                     |                     |       |
| 基金 健康会(送行)                                                      | 合計 9~               |       |
| 「日本」ではないではなり<br>新食料用<br>をし9                                     |                     |       |
| <b>基会</b> 健康会(透析)校会                                             | 合計 2*               |       |
| 普通 2<br>禁食项目                                                    |                     |       |

# 変更・修正

### 締切前の修正について

締切前の注文は変更が可能です。

履歴の「詳細」を開きます。

| NCC Bac-9129Witted | 7                | トテスト            | - 事業所様    |          |       |                          |        |      |       |
|--------------------|------------------|-----------------|-----------|----------|-------|--------------------------|--------|------|-------|
|                    |                  |                 |           |          | Ном   | <ol> <li>注文入:</li> </ol> | 1 ixaa | 登録情報 | ログアウト |
|                    | 日付 200<br>給食区分 4 | 025/03/01<br>≧て |           | 1 🖻      | 検     |                          |        |      |       |
|                    | 2025/03/08/+1    | 超衰              | おかず<br>ご飯 | 35<br>16 | 詳細    |                          |        |      |       |
|                    | 2023/03/08(L)    | 夕食              | おかず<br>ご飯 | 7<br>26  | 詳細    |                          |        |      |       |
|                    | 2025/03/18()k)   | 昼衰              | おかず<br>ご飯 | 4        | 5¥8E  |                          |        |      |       |
|                    | 2025/03/20(未)    | 超食              | おかず<br>ご飯 | 42<br>34 | S¥ HE |                          |        |      |       |
|                    | 2025/03/21(第)    | 经会              | おかず<br>ご飯 | 37<br>37 | 8年8日  |                          |        |      |       |
|                    |                  | 基金              | おかず<br>ご飯 | 42       | 5羊9日  |                          |        |      |       |
|                    | 2025/03/25(:k)   |                 | おかず       | 27       |       |                          |        |      |       |

#### 注文入力画面に移管しますので、各数量を変更して 「登録」ボタンを押してください。

| NCC Bar-9110Matel | ★テスト事業所様                                                                                                    |                           |
|-------------------|----------------------------------------------------------------------------------------------------|---------------------------|
|                   |                                                                                                    | HOME 注文入力 注文履歴 登録情報 ログアウト |
|                   |                                                                                                    |                           |
|                   | ්මු <b>ත</b> ්ග ්                                                                                                    | 弁当                        |
|                   | ▲査 健康食(選杯)<br>3/1712:00まで                                                                                                    | 合計 10 ~                   |
|                   | 普通         4         一口水         2         使衣の         ペー           放点項目         約点項目         約点項目         約点項目         約点         約点         約点         約点         約点         約点         約点         約点         約点         約点         1         約点         1         約点         1         約点         1         1         1         1         1         1         1         1         1         1         1         1         1         1         1         1         1         1         1         1         1         1         1         1         1         1         1         1         1         1         1         1         1         1         1         1         1         1         1         1         1         1         1         1         1         1         1         1         1         1         1         1         1         1         1         1         1         1         1         1         1         1         1         1         1         1         1         1         1         1         1         1         1         1         1         1         1         1                                                                                   | ·スト 0<br>/개Ⅲ<br>0         |
|                   | 香中科 碑ご飯 0                                                                                                    |                           |
|                   | 禁食項目 なし 3                                                                                                    |                           |
|                   | 昼食<br>3/17 12:00 まで                                                                                                    | 合計 6~                     |
|                   | 普通 6<br>放食項目<br>なし 6                                                                                                    |                           |
|                   | () ご板                                                                                                    | 容器                        |
|                   | <b>昼食</b> ごはん<br>3/1712:00まで                                                                                                    | 合計 38 ~                   |
|                   | NE         26         NE         6         NE         4         PC           728         728         728         728         728         728         728         728         728         728         728         728         728         728         728         728         728         728         728         728         728         728         729         728         729         729         729         729         729         729         729         729         729         729         729         729         729         729         729         729         729         729         729         729         729         729         729         729         729         729         729         729         729         729         729         729         729         729         729         729         729         729         729         729         729         729         729         729         729         729         729         729         729         729         729         729         729         729         729         729         729         729         729         729         729         729         729         729         729         < | ·2.15页 0<br>1<br>2 0      |
|                   | おかず(片国) 合計<br>ご面(荷樹) 合計                                                                                                    | 3 <u>投錄</u><br>3 戻る       |

確認画面が表示されます。「はい」を選択してください。 登録が完了します。

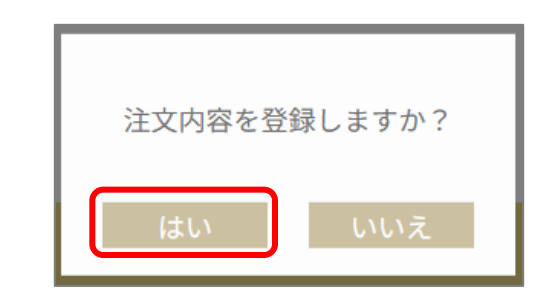

| ★テスト事業所様                                          |      |         |         |       |       |
|---------------------------------------------------|------|---------|---------|-------|-------|
| ★テスト事業所様<br>登録が売てしました<br>注文の意味は、注文人力から意思して下さい<br> | номе | <u></u> | 12.2.88 | 21014 | D777F |
|                                                   |      |         |         |       |       |

#### ホーム画面から「登録情報」ボタンを選択してください。

| NCC BarryDrowated | ★テスト事業所様                         | ログアウト |
|-------------------|----------------------------------|-------|
|                   | 9 No. 929829971)<br>注文 注文履歴 登録情報 |       |
|                   | 日本ケータリング株式会社からのお知らせ              |       |

#### パスワードの変更画面に移管します。 新しいパスワードを入力して「変更」ボタンを押してください。

| <b>VOO BA</b> ゲータリング株式名社 | ★テスト事業所様                       |
|--------------------------|--------------------------------|
|                          | HOME 注文入力 注文屋匠 日均不同 ログアウト      |
|                          |                                |
|                          | ユーザーID 123456789<br>新しいパスワード の |
|                          | 新しいパスワード(確認) ・・・・・・・ ④         |
|                          |                                |
|                          |                                |
|                          |                                |

#### 登録が完了します。

| NCC B#5-9159##884 | ★テスト事業所様             |                           |
|-------------------|----------------------|---------------------------|
|                   |                      | HOME 注文入力 注文履歴 登録情報 ログアウト |
|                   | 登録が売了しました<br>≉−4.55% |                           |
|                   |                      |                           |
|                   |                      |                           |